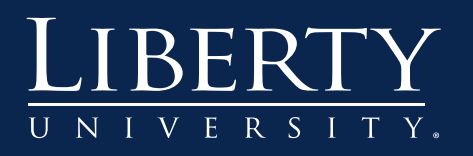

## Adding Rubrics to Assignments For Residential/Online Use Only

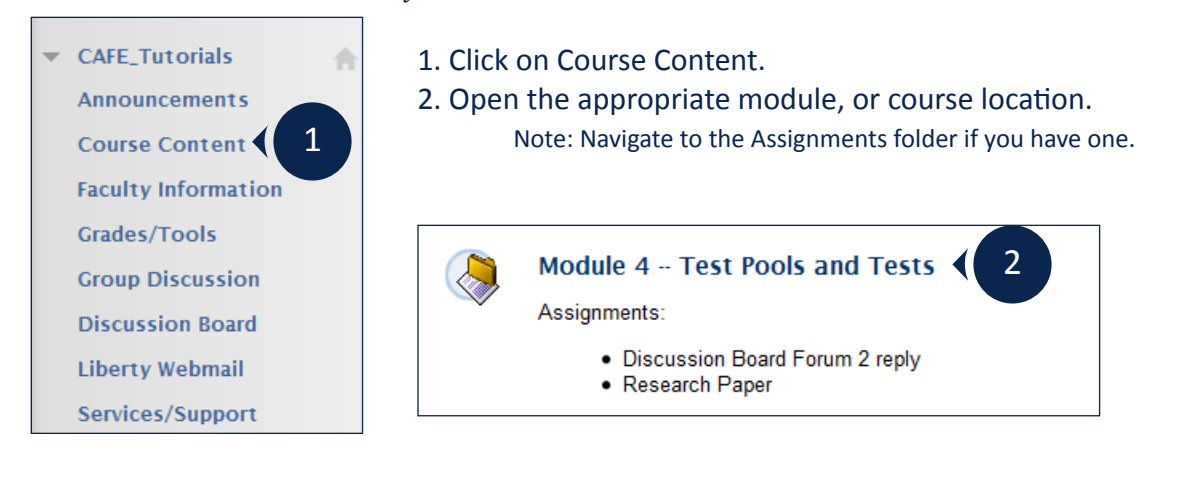

- 3. Click Create Assessment and click Assignment.
  - Note: You may also edit and attach a rubric to an existing assigment.
- 4. Provide a name.

| Build Content 🗸                     | Create Assessment 🗸                                                                                 | Add Interactive Tool 🗸 | Assign Textbook 🗸 |
|-------------------------------------|----------------------------------------------------------------------------------------------------|------------------------|-------------------|
|                                     | Test<br>Survey<br>Assignment<br>Self and Peer Assessmen<br>SafeAssignment<br>Mobile Compatible Test | it                     |                   |
| 1. Assignment Ir<br>* Name and Colo | or (                                                                                                | 4 Black                |                   |

## 5. Click Add Rubric and then click Select Rubric, if you have one created.

| 3. Grading         |                      |                      |
|--------------------|----------------------|----------------------|
| 🔆 Points Possible  |                      |                      |
| Associated Rubrics | Add Rubric ¥ 🗲 5     |                      |
|                    | Select Rubric        |                      |
|                    | Create New Rubric    |                      |
|                    | Create From Existing | Adding Rubrics to As |

Adding Rubrics to Assignments | Page 1 of 2 ©Liberty University 12/10/12 | Bb 9.1.09

- 6. Select the desired rubric and click Submit.
- 7. Click OK.

| Select Rubrics |                                  |                                     |                                  |                      |  |
|----------------|----------------------------------|-------------------------------------|----------------------------------|----------------------|--|
|                |                                  | Name 🛆                              | Description                      | Date Last Edited     |  |
|                |                                  | Copy of Research Paper- Point Range | Rubric for Final Research paper. | 9/20/12 12:04 PM     |  |
|                |                                  | Discussion Board Thread             |                                  | 9/20/12 11:53 AM     |  |
|                |                                  | Essay Question - Point Range        | Rubric for Final Research paper. | 8/13/12 9:54 PM      |  |
|                | <b>V</b>                         | Research Paper- Point Range         | Rubric for Final Research paper. | 8/13/12 9:33 PM      |  |
|                |                                  | Test Rubric                         | Test Rubric                      | 8/14/12 10:05 AM     |  |
|                |                                  |                                     | Displaying 1 to 5 of 5 items     | Show All Edit Paging |  |
| Se             | Selected Rubrics 1 Cancel Submit |                                     |                                  |                      |  |

| Click OK to assign the rubric's Maximum Points as the Points Possible. |  |
|------------------------------------------------------------------------|--|
| ОК (7                                                                  |  |

8. Click the chevron ( ) under Show Rubric to Students and then select Yes (With Rubric Scores).
9. Click Submit.

| 3. | Grading                        |                                               |                        |                             |    |
|----|--------------------------------|-----------------------------------------------|------------------------|-----------------------------|----|
|    | 🔆 Points Possible              | 100                                           |                        |                             |    |
|    | Associated Rubrics             | Add Rubric ¥                                  |                        | Yes (Wish Bulleis Course)   |    |
|    |                                | Name                                          | Туре                   | Yes (Without Rubric Scores) |    |
|    |                                | Descarab Danar, Dain                          | t En lland for Oradian | After Grading 8             |    |
|    |                                | Research Paper- Poin<br>Range                 | Used for Grading       | PM                          |    |
| _  |                                |                                               |                        |                             | 1  |
| 7. | Submit                         |                                               |                        |                             |    |
|    | Click <b>Submit</b> to finish. | Click <b>Cancel</b> to quit without saving ch | anges.                 |                             |    |
|    |                                |                                               |                        | Cancel Submit               | 19 |

Adding Rubrics to Assignments | Page 2 of 2 ©Liberty University 12/10/12 | Bb 9.1.09

6